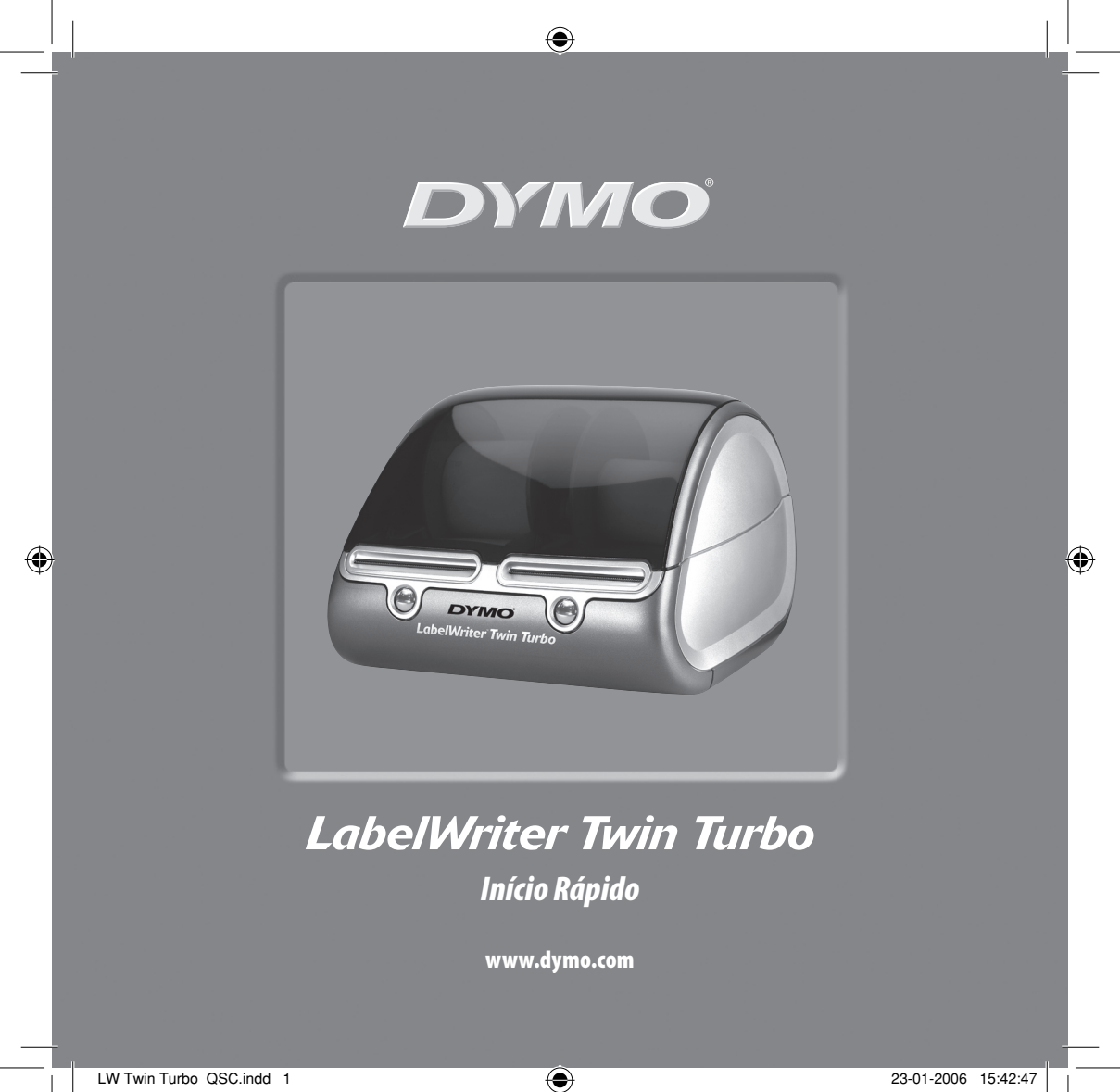

Siga estes passos para instalar a impressora LabelWriter e para imprimir a sua primeira etiqueta.

# 1. Desembalar a Impressora LabelWriter

**NOTA** *Para o Windows, não ligue a impressora ao computador até que lhe seja solicitado que o faça durante a instalação do software.* 

- **1** Desembale a impressora e guarde a embalagem original.
- **2** Certifique-se de que possui todos os itens mostrados em Figura 1.

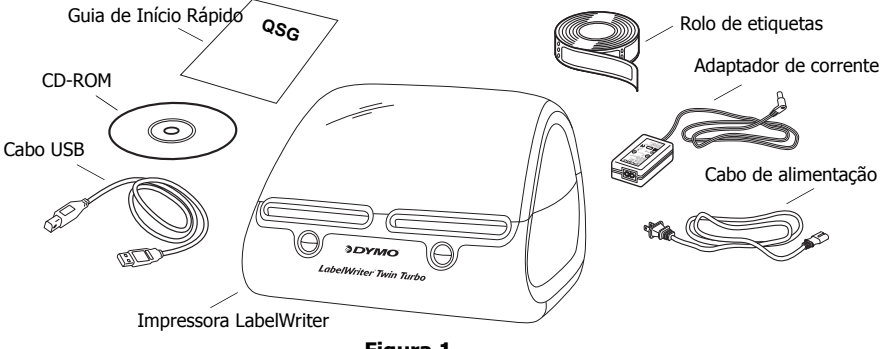

Figura 1

A impressora LabelWriter é uma impressora térmica directa e não utiliza toner, cartuchos de tinta nem fita de tinta. Em vez de utilizar estes materiais, a impressora utiliza o calor da cabeça de impressão térmica para imprimir em etiquetas com um tratamento especial. As etiquetas são os únicos consumíveis que irá precisar de comprar.

Familiarize-se com os componentes mais importantes da impressora. Ver Figura 2.

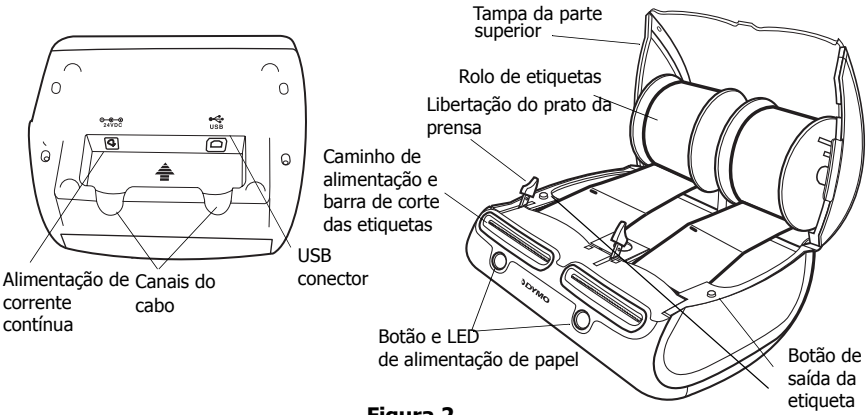

Figura 2

### Características da Impressora LabelWriter

O botão de alimentação de papel na parte frontal de cada impressora é utilizado para avançar uma única etiqueta. O botão de saída da etiqueta é utilizado para retirar etiquetas da impressora.

A luz de estado LED permite-lhe determinar visualmente o estado actual de cada lado da impressora:

- Azul constante a alimentação está ligada e a impressora está pronta.
- Azul a piscar as etiquetas não estão introduzidas de forma correcta ou a bobina de etiquetas está vazia.

# 2. Instalar o Software

### Para instalar o software num sistema operativo Windows

**NOTA** Não ligue a impressora ao computador até que lhe seja solicitado que o faça durante a instalação do software.

 Introduza o CD LabelWriter na unidade de CD-ROM. Após alguns segundos, o ecrã de instalação aparece.

Se o ecrã de instalação não aparecer:

- **a.** Clique em Iniciar e depois clique na barra de tarefas Executar do Windows. Aparece a caixa de diálogo Executar.
- **b.** Introduza D:\install.exe (onde D é a letra atribuída à unidade de CD-ROM) e clique em OK.
- Seleccione a versão de idioma que deseja instalar e depois siga as instruções no ecrã.

#### Para instalar o software num sistema operativo Macintosh

1 Introduza o CD DYMO LabelWriter na unidade de CD-ROM.

Após alguns segundos, o ícone do Programa de Instalação do Software DYMO Label aparece. Ver Figura 3.

2 Faça duplo clique no ícone do Programa de Instalação e depois siga as instruções no ecrã.

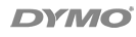

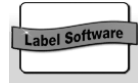

DYMO Label Programa de Instalação de Software

Figura 3

# 3. Ligação da Impressora LabelWriter

Num determinado momento da instalação do software ser-lhe-á solicitado que ligue a impressora LabelWriter à porta USB.

**NOTA** *Para o Windows, não ligue a impressora ao computador até que lhe seja solicitado que o faça durante a instalação do software.* 

## Para ligar a alimentação

- 1 Ligue o cabo de alimentação ao adaptador de corrente. Ver Figura 4.
- Introduza o adaptador de corrente na ficha de alimentação na parte inferior da impressora.
  Ver Figura 5. Certifique-se de que introduz a ficha por completo.
- **3** Ligue a outra extremidade do cabo de alimentação a uma tomada.

## Para ligar o cabo USB

- 1 Introduza o cabo USB na porta USB na parte inferior da impressora. Ver Figura 5.
- 2 Introduza o cabo de alimentação e o cabo USB nos canais direito e esquerdo do cabo e assente a impressora na superfície de trabalho.
- 3 Quando lhe for solicitado durante a instalação do software e enquanto a impressora está ligada, ligue o cabo USB numa porta USB disponível do computador. Ver Figura 6.

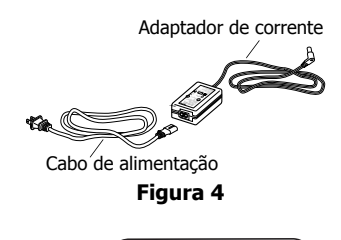

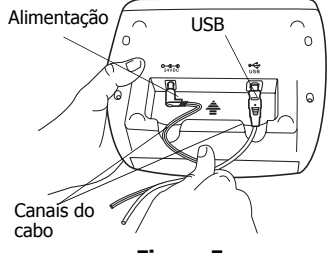

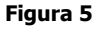

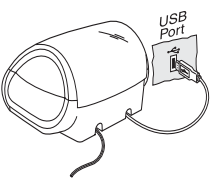

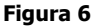

# 4. Introdução de etiquetas

- 1 Prima o botão de alimentação de papel para retirar as etiquetas que protegeram a impressora durante o transporte.
- 2 Abra a tampa superior e retire a bobina de etiquetas de um lado da impressora.
- 3 Segure o eixo da bobina com a mão esquerda e coloque o rolo de etiquetas no eixo de forma que as etiquetas sejam alimentadas pela parte inferior.
- **4** Coloque a guia da bobina no lado direito da bobina e ajuste-a de forma que fique bem encaixada no cilindro. Ver Figura 7.
- **5** Introduza a bobina de etiquetas nas ranhuras da tampa da impressora.
- 6 Corte a primeira etiqueta ao meio de forma a que tenha uma extremidade lisa e introduza a etiqueta na ranhura de alimentação de etiquetas. Ver Figura 8.

A impressora introduz as etiquetas, parando no início da primeira etiqueta. Se a impressora parar sem introduzir a etiqueta, certifique-se de que a etiqueta esteja completamente introduzida e depois prima o botão de alimentação de papel.

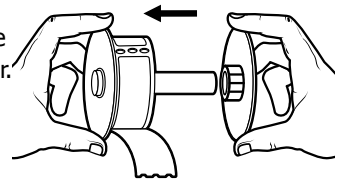

Figura 7

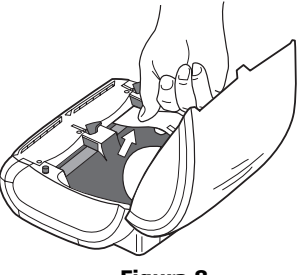

Figura 8

Repita estes passos para introduzir o segundo rolo de etiquetas.

**7** Feche a tampa superior.

Está agora pronto para imprimir a primeira etiqueta.

# 5. Impressão da sua primeira etiqueta

- **1** Inicie o software DYMO Label seguindo um dos seguintes procedimentos:
  - Para o Windows, clique em Iniciar, depois Programas>DYMO Label>DYMO Label.
  - Para o Macintosh, faça duplo clique no ícone DYMO Label na pasta onde instalou o software.

(Windows) A primeira vez que abrir a aplicação, é-lhe solicitado que faça o registo. Siga as instruções no ecrã para registar o software. Também lhe é solicitado que introduza o seu endereço para resposta predefinido e o ficheiro de registo predefinido.

- **2** Na janela principal, clique uma vez na etiqueta e introduza algum texto.
- **3** Seleccione um tipo de letra e uma definição de alinhamento para a barra de ferramentas Formatação.
- **4** Seleccione esquerda ou direita na lista pendente do Cilindro de etiquetas.
- **5** Clique em **1** para imprimir a etiqueta.

Parabéns! Está agora pronto para começar a desenhar e a imprimir etiquetas.

Para obter informações completas acerca da utilização do software, consulte o *Guia do Utilizador do Software DYMO Label* no CD-ROM DYMO LabelWriter e a Ajuda online.

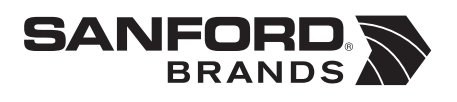

DYMO bvba Industriepark-Noord 30 9100 Sint-Niklaas Belgium